| Name_ |  |
|-------|--|
|-------|--|

## California CareerZone Quick Start Activity

Name Date

You'll use the California CareerZone website to learn about careers you might like.

## Instructions

- 1. Go to the California CareerZone website (https://www.cacareerzone.org/).
- 2. In the top navigation bar, select the "I want to..." button.
- 3. On the "I want to..." page, look under the "Activities" heading and select "Quick Assessment".
- 4. Hover over each section on the wheel. Read the description. Then select three areas on the wheel that fit you best.
- 5. Then select "View Results".

## **Occupations You Like**

Go through your results list and find 3 occupations that look interesting. For each occupation, write down 3 reasons why you think you'd like working in that occupation.

Occupation 1 title is \_\_\_\_\_

3 reasons I'd like working in this occupation\_\_\_\_\_

Occupation 2 title is \_\_\_\_\_

3 reasons I'd like working in this occupation\_\_\_\_\_

Occupation 3 title is \_\_\_\_\_

3 reasons I'd like working in this occupation\_\_\_\_\_

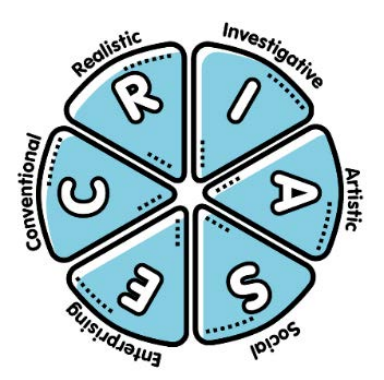